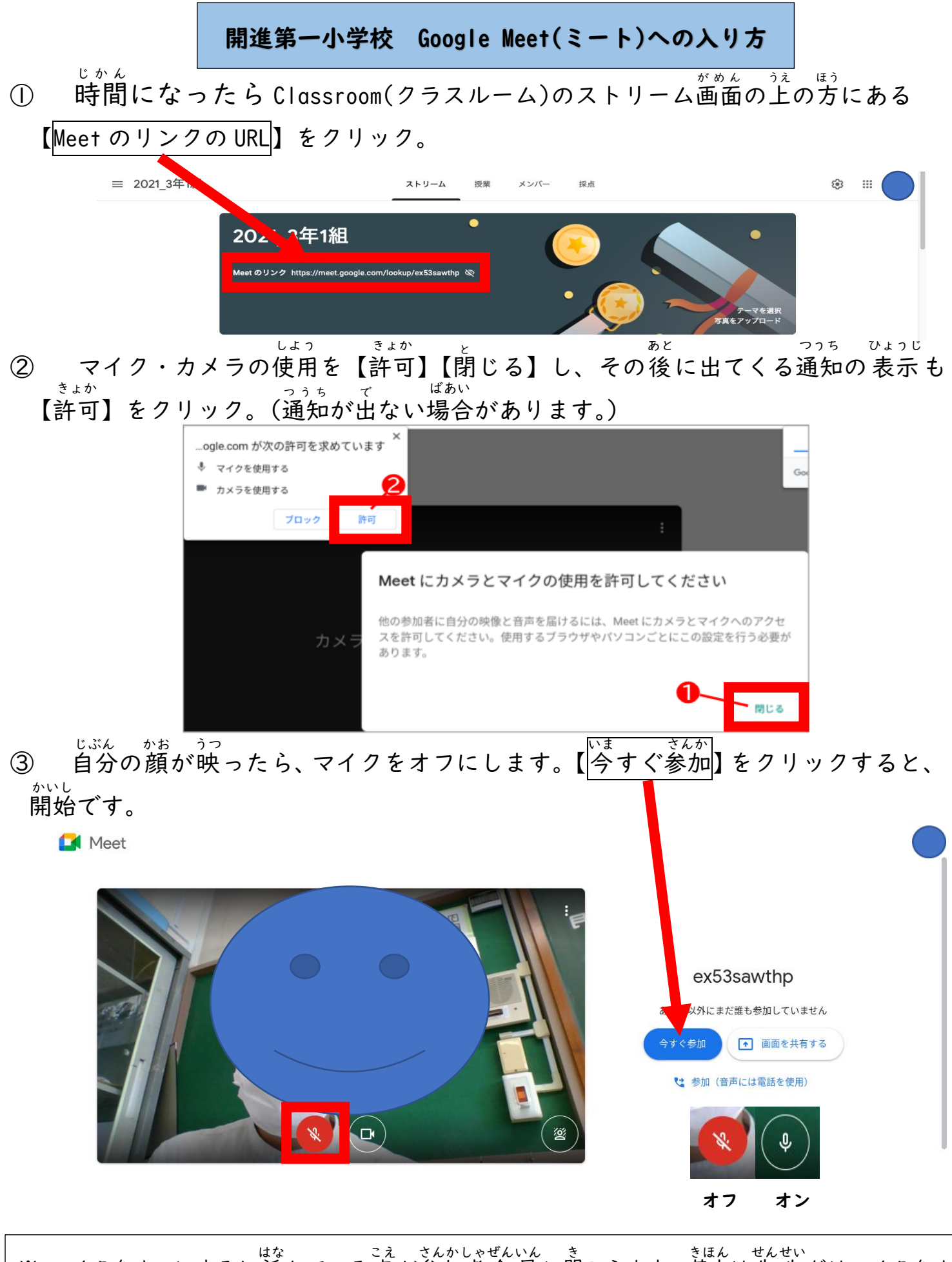

\*\* マイクをオンにすると話している声が参加者全員に聞こえます。基本は先生だけマイクをオン にして授業を受けます。話すとき、マイクをオンにしてから話します。

## O 背景ぼかし機能

はいけい ※背景をぼかすとパソコンの動作が遅くなることがあります。 じゅん ① ②の 順 にクリックします。②でどちらか選択します。

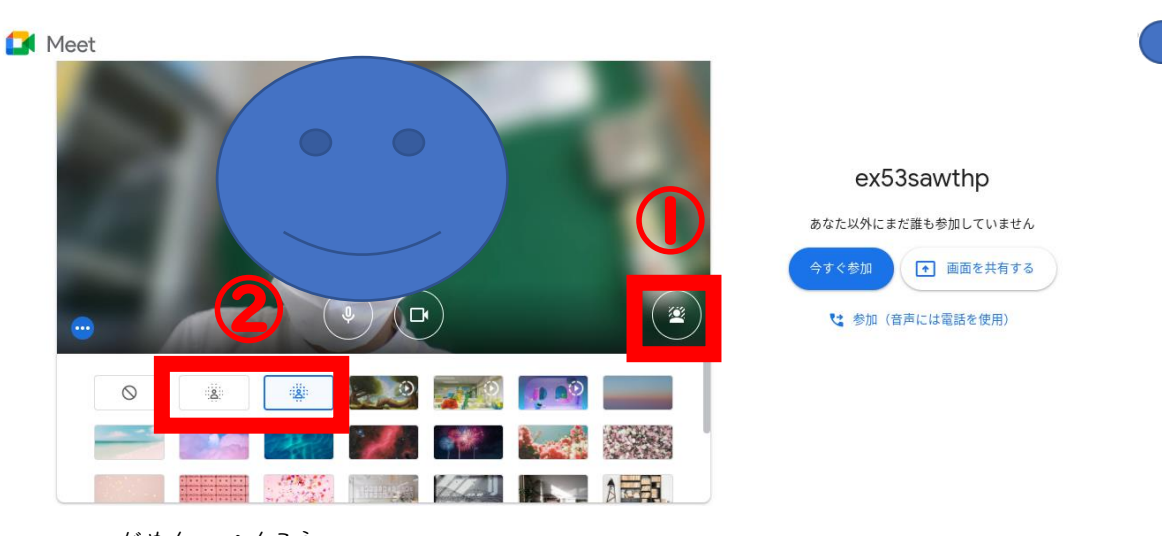

の ミートの画面を変更する

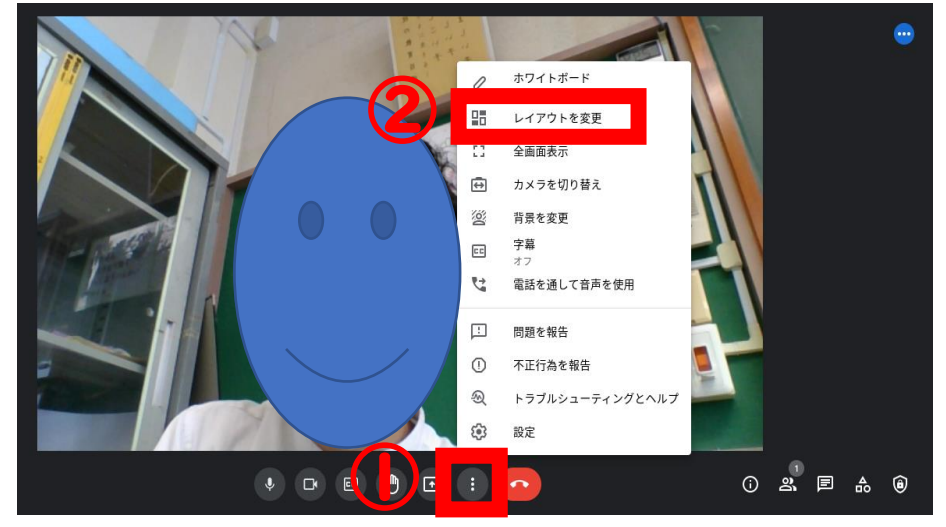

じゅん

① ②の 順 にクリックします。

| じどう自動      | はな ひとちゅうしん へんこう こうしん しんこう おしている人中 心にレイアウト変更されます。     |
|------------|------------------------------------------------------|
| ひょうじ タイル表示 | **^ * * * * * * * * * * * * * * * * * *              |
| スポットライト    | 話している人のみで、それ以外の人は映りません。                              |
| サイドバー      | はな ひとひだりがめん じぶん みぎはじ うっ 話している人 左 画面いっぱいに、自分は右端に映ります。 |

## 0 ピン留め

- $\dot{f}_{0}$  せんせい こくばん がめん 映っている先生や黒板を画面いっぱいに大きく表示したい場合 ・ 画面上の大きく表示したい相手 (先生)の映像上にカーソルを合わせる。
- ・アイコンメニューが出てくるので、「ピン留めアイコン」をクリックする。

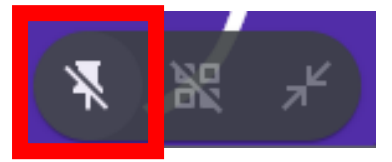